Procedure for U.S. Bankruptcy Court, Eastern District of Wisconsin

Under the Bankruptcy menu, select the Miscellaneous/Other Events submenu.

| ← → ♣ https://ecf-t      | rain.wieb. <b>uscourts.g</b>     | ov/cgi-bin/Displ               | ayMenu.pl | BankruptcyEve                | ents&id=10375 | 79              |      |         |
|--------------------------|----------------------------------|--------------------------------|-----------|------------------------------|---------------|-----------------|------|---------|
| 에 WIEB Training Area     | × 📑                              |                                |           |                              |               |                 |      |         |
| File Edit View Favorites | Tools Help                       |                                |           |                              |               |                 |      |         |
| 👍 🗾 JENIE Single Sign On | 👄 CMAssist - WIEB                | _Train 📙 NextGe                | en 🔻      |                              |               |                 |      |         |
| CMmECF                   | Ba <u>n</u> kruptcy <del>→</del> | <u>A</u> dversary <del>-</del> | Query     | <u>R</u> eports <del>-</del> | Utilities -   | Sear <u>c</u> h | Help | Log Out |
| Bankruptcy Events        |                                  |                                |           |                              |               |                 |      |         |
| Answer/Response          |                                  |                                |           |                              |               |                 |      |         |
| Appeal                   |                                  |                                |           |                              |               |                 |      |         |
| Batch Filings            |                                  |                                |           |                              |               |                 |      |         |
| Case Upload              |                                  |                                |           |                              |               |                 |      |         |
| Claim Actions            |                                  |                                |           |                              |               |                 |      |         |
| Creditor Maintenance     | <u>.</u>                         |                                |           |                              |               |                 |      |         |
| File Claims              |                                  |                                |           |                              |               |                 |      |         |
| Judge/Trustee Assignm    | ent                              |                                |           |                              |               |                 |      |         |
| Miscellaneous/Other Ev   | vents                            |                                |           |                              |               |                 |      |         |
| Motions/Applications     |                                  |                                |           |                              |               |                 |      |         |
| Multi-Case Docketing     |                                  |                                |           |                              |               |                 |      |         |
| Notices                  |                                  |                                |           |                              |               |                 |      |         |
| Open a BK Case (petiti   | <u>on)</u>                       |                                |           |                              |               |                 |      |         |
| Open Involuntary Case    |                                  |                                |           |                              |               |                 |      |         |
| <u>Plan</u>              |                                  |                                |           |                              |               |                 |      |         |
|                          |                                  |                                |           |                              |               |                 |      |         |
|                          |                                  |                                |           |                              |               |                 |      |         |

Enter the case number, and click Next.

| ← → ♬ https://ecf-tr       | ain.wieb.uscourts.g   | <b>ov</b> /cgi-bin/Dispa | tch.pl?mis    | n                 |                     |                 |      |         |
|----------------------------|-----------------------|--------------------------|---------------|-------------------|---------------------|-----------------|------|---------|
| 🕼 WIEB Training Area       | ×                     |                          |               |                   |                     |                 |      |         |
| File Edit View Favorites   | Tools Help            |                          |               |                   |                     |                 |      |         |
| 👍 🛽 JENIE Single Sign On 🤅 | CMAssist - WIEB       | _Train 📜 NextGe          | en 🔻          |                   |                     |                 |      |         |
| CMmecf                     | Ba <u>n</u> kruptcy - | <u>A</u> dversary -      | <u>Q</u> uery | <u>R</u> eports - | <u>U</u> tilities – | Sear <u>c</u> h | Help | Log Out |
| Miscellaneous/Other        | Events                |                          |               |                   |                     |                 |      |         |
| Case Number                |                       |                          |               |                   |                     |                 |      |         |
| 21-20002                   | Find This Case        |                          |               |                   |                     |                 |      |         |
| Next Clear                 |                       |                          |               |                   |                     |                 |      |         |

### AMENDED SCHEDULES/AMENDED CREDITOR MATRIX Procedure for U.S. Bankruptcy Court, Eastern District of Wisconsin

An Amendment Fee is required when amending the debtor's schedule of creditors, list of creditors, or mailing matrix (Schedules D, E/F, or the creditor matrix). Please refer to the **Schedule of Fees** located on our court's website to determine if a fee is required in a specific scenario.

The **Amended Schedules** event will allow you to file your amended schedules, while the **Amended Creditor Matrix** event will give you the ability to add creditors to the case. Select the appropriate event for what you are filing; if you are amending schedules AND the creditor matrix, hold the **Ctrl** key down on your computer while selecting multiple events. If a fee is required, you must ensure that one of either the **Amended Schedule** or **Amended Creditor Matrix** events contains the "(Fee Required)" designation (make sure that only **one** of these events contains the fee required language to avoid being charged twice).

Lastly, according to Federal Bankruptcy Rule 1008, you must also file the **Declaration About an Individual Debtor's Schedules** when amending schedules. Hold down the **Ctrl** key and select the Declaration event to add it to the list. Check the **Selected Events** column on the right to ensure that all of your events are selected, and then click **Next**.

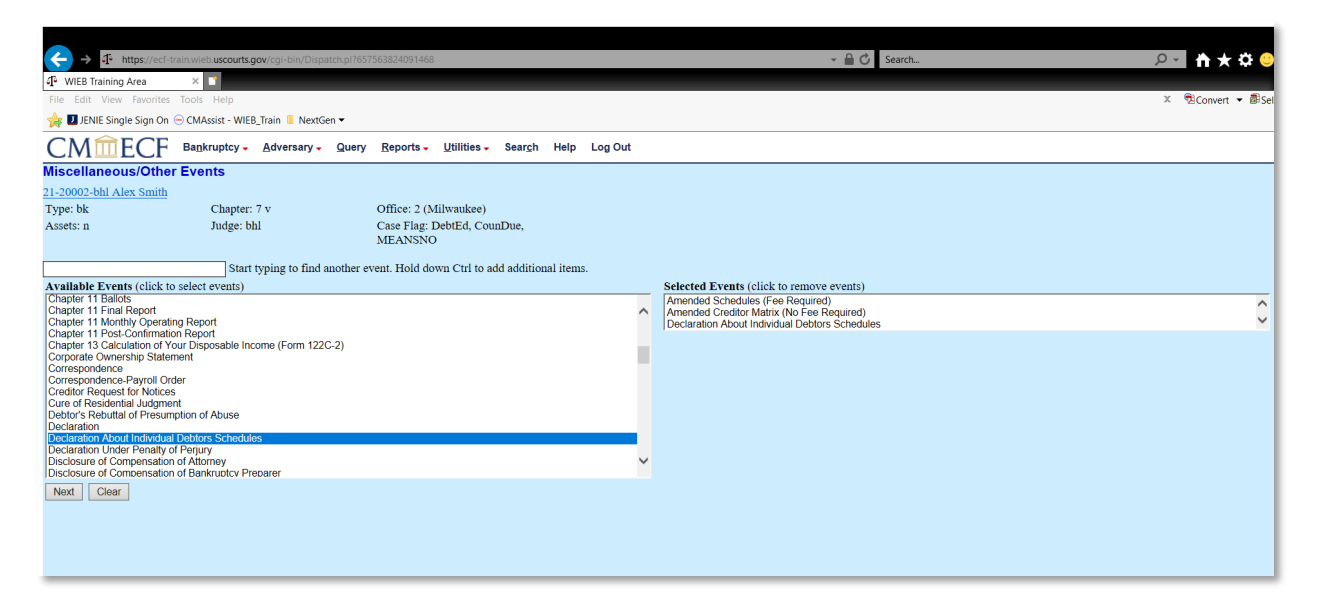

Indicate whether you are filing jointly with attorney, then click Next.

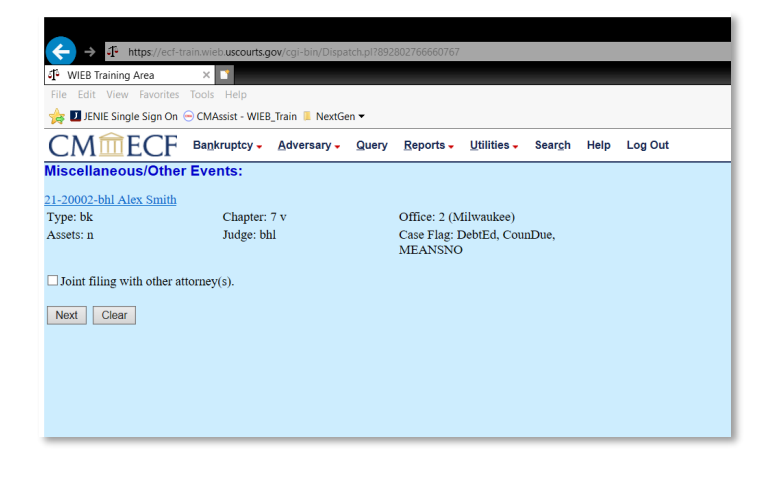

Procedure for U.S. Bankruptcy Court, Eastern District of Wisconsin

Select the Party you represent, and then click Next.

| ← → I https://ecf-t                                                                                            | rain.wieb. <b>uscourts.gov/</b> cgi-bin/Dispatch   | pl?768645031803561                                         |              |                       | 👻 🗎 🖒 Search              | <u>۵</u> + <b>h</b> ★ ¢                |
|----------------------------------------------------------------------------------------------------|----------------------------------------------------|------------------------------------------------------------|--------------|-----------------------|---------------------------|----------------------------------------|
| WIEB Training Area                                                                                             | × 📑                                                |                                                            |              |                       |                           |                                        |
| File Edit View Favorites                                                                                       | Tools Help                                         |                                                            |              |                       |                           | 🗴 📆 Convert 👻                          |
| 👍 🛯 JENIE Single Sign On                                                                                       | 😑 CMAssist - WIEB_Train 🔋 NextGen 🖲                | •                                                          |              |                       |                           |                                        |
| CMmecf                                                                                                    | Ba <u>n</u> kruptcy - <u>A</u> dversary - <u>G</u> | uery <u>R</u> eports - <u>U</u> tilities - Sear <u>c</u> h | Help Log Out |                       |                           |                                        |
| Miscellaneous/Othe                                                                                             | r Events:                                          |                                                            |              |                       |                           |                                        |
| 21-20002-bhl Alex Smith                                                                                        |                                                    |                                                            |              |                       |                           |                                        |
| Type: bk                                                                                                    | Chapter: 7 v                                       | Office: 2 (Milwaukee)                                      |              |                       |                           |                                        |
| Assets: n                                                                                                    | Judge: bhl                                         | Case Flag: DebtEd, CounDue,<br>MEANSNO                     |              |                       |                           |                                        |
| IF YOU ARE FILING<br>YOUR ACCOUNT W<br>Select the Party:<br>Lanser, Bruce A. [Trustee]<br>Smith, Alex [Debtor] | CONVERSION SCHEDULI                                | ES AND IT IS WITHIN 14 DAYS                                | OF THE CONV  | ERSION, PLEASE USE TI | HE MISCELLANEOUS EVENT: . | Amended Schedules (No Fee Required) OR |
| Next Clear                                                                                                    |                                                    |                                                            |              |                       |                           |                                        |
|                                                                                                    |                                                    |                                                            |              |                       |                           |                                        |

Read the following warning message. If any of the following documents are contained within your filing, you will need to start the process over and choose them separately along with the **Amended Schedules** event. Please avoid using the back arrow on your browser to return to the **Event Pick List**. Instead, simply select the **Bankruptcy** menu at the top and start the process over from the beginning if you need to add any of the listed events.

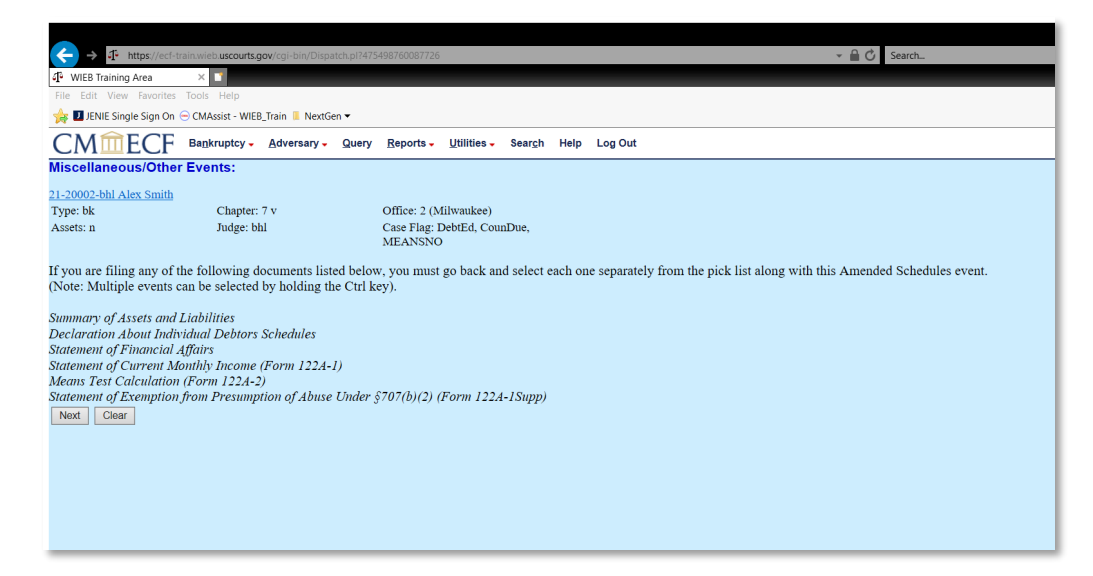

Procedure for U.S. Bankruptcy Court, Eastern District of Wisconsin

Click **Browse** and attach the PDF image of your Amended Schedules and Declaration About Individual Debtors Schedules. Click **Next**.

| ← → ♣ https://ecf-                                           | train.wieb. <b>uscourts.gov</b> /cgi-bin/Dispato | ch.pl?726 | 6308583740744           |                  |                 |      |         |  |  |
|--------------------------------------------------------------|--------------------------------------------------|-----------|-------------------------|------------------|-----------------|------|---------|--|--|
| WIEB Training Area                                           | ×                                                |           |                         |                  |                 |      |         |  |  |
| File Edit View Favorites Tools Help                          |                                                  |           |                         |                  |                 |      |         |  |  |
| 🙀 🗾 JENIE Single Sign On ⊝ CMAssist - WIEB_Train 📕 NextGen 🕶 |                                                  |           |                         |                  |                 |      |         |  |  |
| CMmECF                                                       | Bankruptcy - Adversary -                         | Query     | Reports -               | Utilities 🗸      | Sear <u>c</u> h | Help | Log Out |  |  |
| Miscellaneous/Othe                                           | r Events:                                        |           |                         |                  |                 |      |         |  |  |
| 21-20002-bhl Alex Smith                                      |                                                  |           |                         |                  |                 |      |         |  |  |
| Type: bk                                                     | Chapter: 7 v                                     |           | Office: 2 (N            | filwaukee)       |                 |      |         |  |  |
| Assets: n                                                    | Judge: bhl                                       |           | Case Flag: I<br>MEANSNO | DebtEd, Cou<br>) | nDue,           |      |         |  |  |
|                                                              |                                                  |           |                         |                  |                 |      |         |  |  |
| Filename                                                     |                                                  |           |                         |                  |                 |      |         |  |  |
| P:\Common\Everyone\Staff                                     | Folders\AES Browse                               |           |                         |                  |                 |      |         |  |  |
| Attachments to Documer                                       | nt: • No • Yes                                   |           |                         |                  |                 |      |         |  |  |
| Next Clear                                                   |                                                  |           |                         |                  |                 |      |         |  |  |
|                                                              |                                                  |           |                         |                  |                 |      |         |  |  |
|                                                              |                                                  |           |                         |                  |                 |      |         |  |  |
|                                                              |                                                  |           |                         |                  |                 |      |         |  |  |
|                                                              |                                                  |           |                         |                  |                 |      |         |  |  |

#### Click Next.

| ← → I https://ecf-train.wieb.uscourts.gov/cgi-bin/Dispatch.pl?122841064010434 |                               |                                                              |         |  |  |  |  |  |  |
|-------------------------------------------------------------------------------|-------------------------------|--------------------------------------------------------------|---------|--|--|--|--|--|--|
| 🗜 WIEB Training Area 🛛 🗙 📑                                                    |                               |                                                              |         |  |  |  |  |  |  |
| File Edit View Favorites                                                      | Tools Help                    |                                                              |         |  |  |  |  |  |  |
| 🖕 🛿 JENIE Single Sign On \ominus CMAssist - WIEB_Train 📕 NextGen 🕶            |                               |                                                              |         |  |  |  |  |  |  |
| CMmECF                                                                        | Bankruptcy - Adversary - Quer | / <u>R</u> eports - <u>U</u> tilities - Sear <u>c</u> h Help | Log Out |  |  |  |  |  |  |
| Miscellaneous/Other                                                           | Events:                       |                                                              |         |  |  |  |  |  |  |
| 21-20002-bhl Alex Smith                                                       |                               |                                                              |         |  |  |  |  |  |  |
| Type: bk                                                                      | Chapter: 7 v                  | Office: 2 (Milwaukee)                                        |         |  |  |  |  |  |  |
| Assets: n                                                                     | Judge: bhl                    | Case Flag: DebtEd, CounDue,<br>MEANSNO                       |         |  |  |  |  |  |  |
| Next Clear                                                                    |                               |                                                              |         |  |  |  |  |  |  |
|                                                                               |                               |                                                              |         |  |  |  |  |  |  |
|                                                                               |                               |                                                              |         |  |  |  |  |  |  |

Select the schedule(s) being amended. This screen is available due to your selection of one of the Amended Schedules events. Click **Next**.

| ← → ♣ https://ecf-tr<br>♣ WIEB Training Area                 | ain.wieb. <b>uscourts.gov</b> /cgi-bin/Disj | oatch.pl?13 | 2071410636974           |                     |                 |      |         | _ |  |
|--------------------------------------------------------------|---------------------------------------------|-------------|-------------------------|---------------------|-----------------|------|---------|---|--|
| File Edit View Favorites Tools Help                          |                                             |             |                         |                     |                 |      |         |   |  |
| 🙀 🛽 JENIE Single Sign On ⊝ CMAssist - WIEB_Train 📕 NextGen 🕶 |                                             |             |                         |                     |                 |      |         |   |  |
| CMmecf                                                       | Bankruptcy - Adversary -                    | Query       | Reports -               | <u>U</u> tilities - | Sear <u>c</u> h | Help | Log Out |   |  |
| Miscellaneous/Other                                          | Events:                                     |             |                         |                     |                 |      |         |   |  |
| 21-20002-bhl Alex Smith                                      |                                             |             |                         |                     |                 |      |         |   |  |
| Type: bk                                                     | Chapter: 7 v                                |             | Office: 2 (N            | filwaukee)          |                 |      |         |   |  |
| Assets: n                                                    | Judge: bhl                                  |             | Case Flag: 1<br>MEANSNO | DebtEd, Cou<br>)    | nDue,           |      |         |   |  |
| Select the schedules being a                                 | amended:                                    |             |                         |                     |                 |      |         |   |  |
| Schedule A/B                                                 |                                             |             |                         |                     |                 |      |         |   |  |
| C Schedule C                                                 |                                             |             |                         |                     |                 |      |         |   |  |
| Schedule D                                                   |                                             |             |                         |                     |                 |      |         |   |  |
| ✓ Schedule E/F                                               |                                             |             |                         |                     |                 |      |         |   |  |
| Schedule G                                                   |                                             |             |                         |                     |                 |      |         |   |  |
| Schedule I                                                   |                                             |             |                         |                     |                 |      |         |   |  |
| Schedule J                                                   |                                             |             |                         |                     |                 |      |         |   |  |
| Schedule J-2                                                 |                                             |             |                         |                     |                 |      |         |   |  |
| Next Clear                                                   |                                             |             |                         |                     |                 |      |         |   |  |
|                                                              |                                             |             |                         |                     |                 |      |         |   |  |

Procedure for U.S. Bankruptcy Court, Eastern District of Wisconsin

Insert the new totals for claims from schedules D and E/F (this information is not required, and you can bypass this screen). Click **Next**.

| ← → Ittps://ecf-t        | rain.wieb.uscourts.gov/cgi-bin/Dispa | tch.pl?126 | 493439036009            |             |                 |      |         |
|--------------------------|--------------------------------------|------------|-------------------------|-------------|-----------------|------|---------|
| WIEB Training Area       | × 📑                                  |            |                         |             |                 |      |         |
| File Edit View Favorites | Tools Help                           |            |                         |             |                 |      |         |
| 🚖 🛯 JENIE Single Sign On | 😑 CMAssist - WIEB_Train 📕 NextG      | en 🔻       |                         |             |                 |      |         |
| CMmECF                   | Bankruptcy - Adversary -             | Query      | <u>R</u> eports -       | Utilities 🗸 | Sear <u>c</u> h | Help | Log Out |
| Miscellaneous/Othe       | r Events:                            |            |                         |             |                 |      |         |
| 21-20002-bhl Alex Smith  |                                      |            |                         |             |                 |      |         |
| Type: bk                 | Chapter: 7 v                         |            | Office: 2 (N            | filwaukee)  |                 |      |         |
| Assets: n                | Judge: bhl                           |            | Case Flag: I<br>MEANSNC | DebtEd, Cou | nDue,           |      |         |
| Enter Secured Claims To  | tal from Schedule D:                 |            |                         |             |                 |      |         |
| Enter Unsecured Priority | Claims Total from Schedule           | E/F:       |                         |             |                 |      |         |
| Enter Unsecured NonPri   | ority Claims Total from Sched        | lule E/F:  |                         |             |                 |      |         |
| Next Clear               |                                      |            |                         |             |                 |      |         |
|                          |                                      |            |                         |             |                 |      |         |
|                          |                                      |            |                         |             |                 |      |         |
|                          |                                      |            |                         |             |                 |      |         |
|                          |                                      |            |                         |             |                 |      |         |
|                          |                                      |            |                         |             |                 |      |         |
|                          |                                      |            |                         |             |                 |      |         |
|                          |                                      |            |                         |             |                 |      |         |
|                          |                                      |            |                         |             |                 |      |         |
|                          |                                      |            |                         |             | _               |      |         |

Leave the **Receipt** # field blank, and do not change the amount in the **Fee** field. This screen is available due to your selection of one of the Amended Creditor Matrix events. Click **Next** to add the new creditors to the Mailing Matrix.

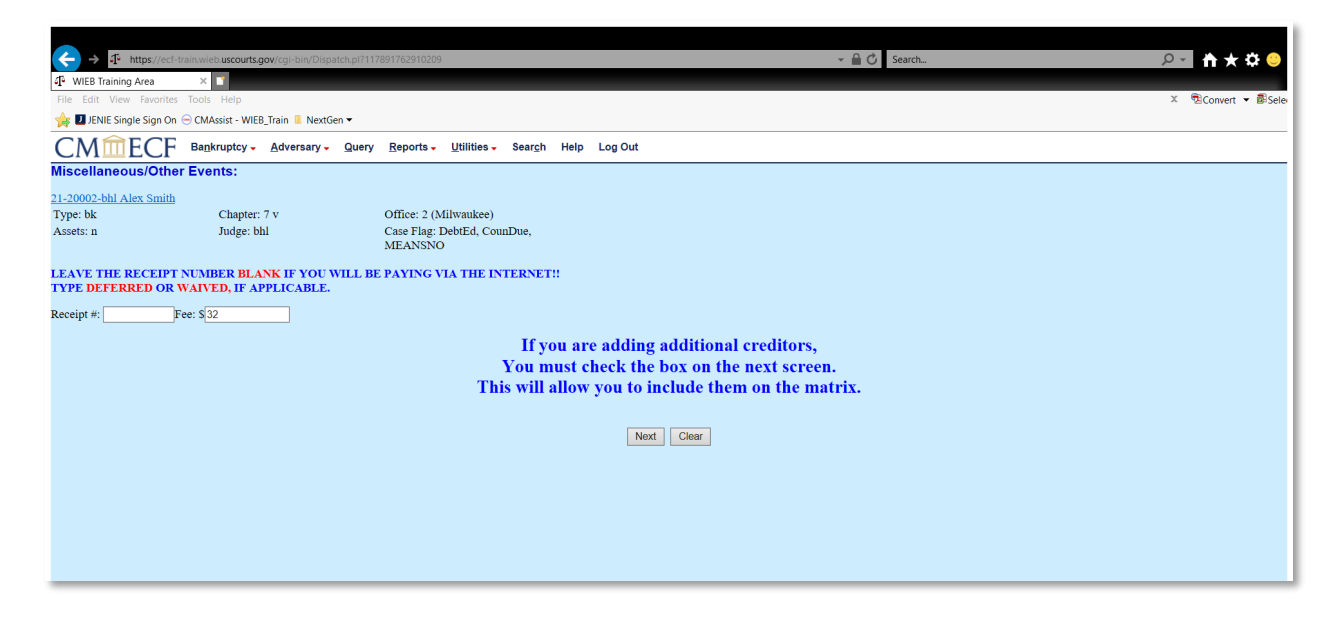

Procedure for U.S. Bankruptcy Court, Eastern District of Wisconsin

There are two ways to add new creditors: individually, or in bulk. If you are only adding a few new creditors, you may choose to select **Add new creditor(s)**. This will take you to a screen where you will type in the name and address of the creditor you are adding. Each subsequent creditor will by typed in the same box, separated by a blank space.

| ← → I <sup>®</sup> https://ecf-train.wieb.uscourts.gov/cgi-bin/Dispatch.pl?982832473047156 | ← → If https://ecf-train.wieb.uscourts.gov/cgi-bin/Dispatch.pl?104035357577595 |  |  |  |  |  |  |
|--------------------------------------------------------------------------------------------|--------------------------------------------------------------------------------|--|--|--|--|--|--|
| 👎 WIEB Training Area 🗙 🗈                                                                   | 4 WIEB Training Area ×                                                         |  |  |  |  |  |  |
| File Edit View Favorites Tools Help                                                        | File Edit View Favorites Tools Help                                            |  |  |  |  |  |  |
| 🙀 🛛 JENIE Single Sign On 💬 CMAssist - WIEB_Train 📕 NextGen ▼                               | 🖕 🛿 JENIE Single Sign On 😔 CMAssist - WIEB_Train 📱 NextGen ▼                   |  |  |  |  |  |  |
| CMmECF Bankruptcy - Adversary - Query Reports - Utilities - Search Help Log Out            | CMmECF Bankruptcy Adversary Query Reports Utilities Search Help Log Out        |  |  |  |  |  |  |
| Miscellaneous/Other Events:                                                                | - Miscellaneous/Other Events:                                                  |  |  |  |  |  |  |
|                                                                                            | 21-20002-bhl Alex Smith                                                        |  |  |  |  |  |  |
| 21-20002-bhl Alex Smith                                                                    | Type: bk Chapter: 7 v Office: 2 (Milwaukee)                                    |  |  |  |  |  |  |
| Type: bk Chapter: 7 v Office: 2 (Milwaukee)                                                | Assets: n Judge: bhl Case Flag: DebtEd, CounDue,                               |  |  |  |  |  |  |
| Assets: n Judge: bhl Case Flag: DebtEd, CounDue,                                           | MEANSNO                                                                        |  |  |  |  |  |  |
| MEANSNO                                                                                    | Name may be 50 characters Address may be 4 lines 40 characters each            |  |  |  |  |  |  |
| Case 21-20002-bhl already contains creditors!                                              | More than one creditor may be entered. Separate creditors with a blank line.   |  |  |  |  |  |  |
| ·                                                                                          | Name and Address                                                               |  |  |  |  |  |  |
|                                                                                            |                                                                                |  |  |  |  |  |  |
| ✓ Add new creditor(s)                                                                      | · · · · · · · · · · · · · · · · · · ·                                          |  |  |  |  |  |  |
| Upload a creditor matrix file                                                              |                                                                                |  |  |  |  |  |  |
|                                                                                            |                                                                                |  |  |  |  |  |  |
| Next Clear                                                                                 | Creditor committee • No O Yes Entity                                           |  |  |  |  |  |  |
|                                                                                            | Next Clear                                                                     |  |  |  |  |  |  |
|                                                                                            |                                                                                |  |  |  |  |  |  |
|                                                                                            |                                                                                |  |  |  |  |  |  |
|                                                                                            |                                                                                |  |  |  |  |  |  |
|                                                                                            |                                                                                |  |  |  |  |  |  |
|                                                                                            |                                                                                |  |  |  |  |  |  |

If you are adding several creditors to the case, the easiest way to add them is to create .txt file to upload to CM/ECF. Each creditor will need to be separated by a space in the .txt file, and no special characters can be included in the creditor's information. Select **Upload a creditor matrix file**. Click **Browse** and attach the .txt file. Please note, this .txt file will supplement the original matrix, so there is no need to include creditors in the file who are already in the matrix. Only new creditors should be included. Click **Next**.

| - nttps://ecr-train.wiebuscourts.gov/cgi-bin/Dispatch.pi?T13905111294838        | The https://ect-train.wieb.uscourts.gov/cgi-bin/Dispatch.pl?111555834489093     |
|---------------------------------------------------------------------------------|---------------------------------------------------------------------------------|
| 🕂 WIEB Training Area 🗙 👔                                                        | む WIEB Training Area × N                                                        |
| File Edit View Favorites Tools Help                                             | File Edit View Favorites Tools Help                                             |
| 🐅 🗾 JENIE Single Sign On 😑 CMAssist - WIEB_Train 📕 NextGen ▾                    | 🜟 🗾 JENIE Single Sign On ⊝ CMAssist - WIEB_Train 📕 NextGen 🕶                    |
| CMmECF Bankruptcy - Adversary - Query Reports - Utilities - Search Help Log Out | CMmECF Bankruptcy - Adversary - Query Reports - Utilities - Search Help Log Out |
| Miscellaneous/Other Events:                                                     | Miscellaneous/Other Events:                                                     |
| 21-20002-bhl Alex Smith                                                         | 21-20002-bhl Alex Smith                                                         |
| Type: bk Chapter: 7 v Office: 2 (Milwaukee)                                     | Type: bk Chapter: 7 v Office: 2 (Milwaukee)                                     |
| Assets: n Judge: bhl Case Flag: DebtEd, CounDue,<br>MEANSNO                     | Assets: n Judge: bhl Case Flag: DebtEd, CounDue,<br>MEANSNO                     |
| Case 21-20002-bhl already contains creditors!                                   | Case number 2:21-bk-20002                                                       |
|                                                                                 | Enter name of file and click on Next                                            |
| Add new creditor(s)                                                             | Example: c:\creditor.txt                                                        |
| ☑ Upload a creditor matrix file                                                 | Next Clear                                                                      |
|                                                                                 |                                                                                 |
| Next Clear                                                                      |                                                                                 |
|                                                                                 |                                                                                 |
|                                                                                 |                                                                                 |

Procedure for U.S. Bankruptcy Court, Eastern District of Wisconsin

Review the number of **Total Creditors Entered.** If the number is correct, select **Yes** from the drop-down menu and click **Next.** 

| - nttps://eci-tr           | ain.wieb.uscourts.go | /cgi-bin/Dispatc | h.pl?74663368449909     | 9                              |                 |      |         |
|----------------------------|----------------------|------------------|-------------------------|--------------------------------|-----------------|------|---------|
| WIEB Training Area         | × 🖸                  |                  |                         |                                |                 |      |         |
| File Edit View Favorites   | Tools Help           |                  |                         |                                |                 |      |         |
| 숽 🗾 JENIE Single Sign On 🤅 | CMAssist - WIEB_1    | rain 📒 NextGen   | •                       |                                |                 |      |         |
| CMmecf                     | Bankruptcy -         | Adversary 🗸      | Query <u>R</u> eports - | <u>U</u> tilities <del>-</del> | Sear <u>c</u> h | Help | Log Out |
| liscellaneous/Other        | Events:              |                  |                         |                                |                 |      |         |
| 1-20002-bhl Alex Smith     |                      |                  |                         |                                |                 |      |         |
| Type: bk                   | Chapter: 7           | v                | Office: 2 (             | Milwaukee)                     |                 |      |         |
| Assets: n                  | Judge: bhl           |                  | Case Flag:<br>MEANSN    | DebtEd, Cou<br>O               | nDue,           |      |         |
| Next Clear                 |                      |                  | cu to this cuse.        |                                |                 |      |         |

Review the docket text. No need to make any additions. Click Next.

| https://eci-train.wieb.uscourts.gov/cgi-bin/Dispatch.pi/1288 | * • • • • • • • • • • • • • • • • • • •                                                                                         |
|--------------------------------------------------------------|----------------------------------------------------------------------------------------------------|
| View Wieb Iraining Area X                                    |                                                                                                    |
|                                                              |                                                                                                    |
| JENIE Single Sign On 😁 CMAssist - WIEB_Irain 📗 NextGen 👻     |                                                                                                    |
| CMmECF Bankruptcy - Adversary - Query                        | Reports - Utilities - Search Help Log Out                                                                                       |
| Miscellaneous/Other Events:                                  |                                                                                                    |
| 21-20002-bhl Alex Smith                                      |                                                                                                    |
| Type: bk Chapter: 7 v                                        | Office: 2 (Milwaukee)                                                                                                    |
| Assets: n Judge: bhl                                         | Case Flag: DebtEd, CounDue,                                                                                                    |
|                                                              | MEANSNO                                                                                                    |
| Docket Text: Modify as Appropriate.                          |                                                                                                    |
| Amended Schedule D , Schedule E/F ,                          | Fee Amount \$32, Amendment to List of Creditors , Declaration About                                                             |
| Individual Debtor's Schedules filed                          | by Alfred Testing on behalf of Alex Smith . with certification that all additional creditors have been added. Fee Amount: \$32. |
| (Testing, Alfred)                                            |                                                                                                    |
|                                                              |                                                                                                    |
| Next Clear                                                   |                                                                                                    |
|                                                              |                                                                                                    |
|                                                              |                                                                                                    |
|                                                              |                                                                                                    |
|                                                              |                                                                                                    |

Procedure for U.S. Bankruptcy Court, Eastern District of Wisconsin

Review the final docket text and click Next.

| ← → ♣ https://ecf-t                                           | rain.wieb. <b>uscourts.gov</b> /cgi-bin/Dispatch.pl?14                      | 0252793748612                                                 | ✓ A C Search                                                                                                    |
|---------------------------------------------------------------|-----------------------------------------------------------------------------|---------------------------------------------------------------|----------------------------------------------------------------------------------------------------|
| WIEB Training Area                                            | ×                                                                           |                                                               |                                                                                                    |
| File Edit View Favorites                                      | Tools Help                                                                  |                                                               |                                                                                                    |
| 눩 🗾 JENIE Single Sign On                                      | 😑 CMAssist - WIEB_Train 📕 NextGen 🕶                                         |                                                               |                                                                                                    |
| CMmECF                                                        | Bankruptcy - Adversary - Query                                              | <u>R</u> eports - <u>U</u> tilities - Sear <u>c</u> h         | ;h Help Log Out                                                                                                    |
| Miscellaneous/Othe                                            | r Events:                                                                   |                                                               |                                                                                                    |
| 21-20002-bhl Alex Smith                                       |                                                                             |                                                               |                                                                                                    |
| Type: bk                                                      | Chapter: 7 v                                                                | Office: 2 (Milwaukee)                                         |                                                                                                    |
| Assets: n                                                     | Judge: bhl                                                                  | Case Flag: DebtEd, CounDue,<br>MEANSNO                        |                                                                                                    |
| Docket Text: Final Text                                       |                                                                             |                                                               |                                                                                                    |
| Amended Schedule D<br>of Alex Smith. with ce                  | ), Schedule E/F, Fee Amount \$32,<br>ertification that all additional credi | Amendment to List of Creditor<br>tors have been added. Fee Am | prs, Declaration About Individual Debtor's Schedules filed by Alfred Testing on behalf<br>mount: \$32. (Testing, Alfred) |
| Attention!! Submitting th<br>Have you redacted?<br>Next Clear | his screen commits this transaction. Y                                      | ou will have no further opportuni                             | nity to modify this submission if you continue.                                                                          |

On the Notice of Electronic Filing Screen, you can review the **Summary of current charges** (if your filing required a fee). By clicking **Pay Now**, you will be routed to pay.gov to complete payment of this transaction. If you have more filings to complete that will require a fee, you can select **Continue Filing**, and pay at the end of your filings.

| → I https://ecf-train.wieb.uscourts.gov/cgi-bin/Dispatch.pl?59435-                                                                                                    | 392745764 👻 🔒 🖒 Search                                                                              | P → 🛉 ★ ‡ 😔                                                              |
|----------------------------------------------------------------------------------------------------|----------------------------------------------------------------------------------------------------|--------------------------------------------------------------------------|
| 4 WIEB Training Area ×                                                                                                    |                                                                                                    |                                                                          |
| File Edit View Favorites Tools Help                                                                                                    |                                                                                                    | ≍ <sup>™</sup> ⊠Convert ▼ ØBSele                                         |
| Image: State of the state of the state o |                                                                                                    |                                                                          |
| CMILCF Bankruptcy- Adversary- Query Reports- Utilities- Search Help LogOut                                                                                                    |                                                                                                    |                                                                          |
| Miscellaneous/Other Events:                                                                                                    |                                                                                                    |                                                                          |
| 21-20002-bhl Alex Smith                                                                                                    |                                                                                                    |                                                                          |
| Type: bk Chapter: 7 v O                                                                                                    | fice: 2 (Milwaukee)                                                                                 |                                                                          |
| Assets: n Judge: bhl C                                                                                                    | Summary of current charges                                                                          |                                                                          |
|                                                                                                    | Date Incurred Description Amount                                                                    |                                                                          |
|                                                                                                    | 2022-02-17 11:00:38 Amended Schedules (Fee Required)( 21-20002-bhl) [misc,amdsch] ( 32.00) \$ 32.00 |                                                                          |
|                                                                                                    | Total: \$ 32.00                                                                                     |                                                                          |
| Notice of Electronic Filing                                                                                                    |                                                                                                    |                                                                          |
| The following transaction was received from Alfred Testing entered on<br>Case Name: Alex Smith<br>Case Number: 21-20002-bil<br>Document Number: 2                                                                                                    | 2                                                                                                   |                                                                          |
| Docket Text:<br>Amended Schedule D, Schedule E/F, Fee Amount \$32, Amendment to<br>Fee Amount: \$32. (Testing, Alfred)                                                                                                    | Li                                                                                                  | Smith. with certification that all additional creditors have been added. |
| The following document(s) are associated with this transaction:                                                                                                    |                                                                                                    |                                                                          |
| Document description:Main Document<br>Original filename:P:/Common:Everyone/Staff Folders/AES-YMR:PC<br>Electronic document Stamp:<br>[STAMP bice:Stamp_ID=936660899 [Date=2/17/2022] [FileNumber<br>[2ec7272d989ad3d9cacee9b356at1166e390cda799d3c39881ab31c67b217e78                                                                                                    | W<br>10<br>6 Pay Now Continue Filing                                                                |                                                                          |
| 21-20002-bhl Notice will be electronically mailed to:                                                                                                    |                                                                                                    |                                                                          |